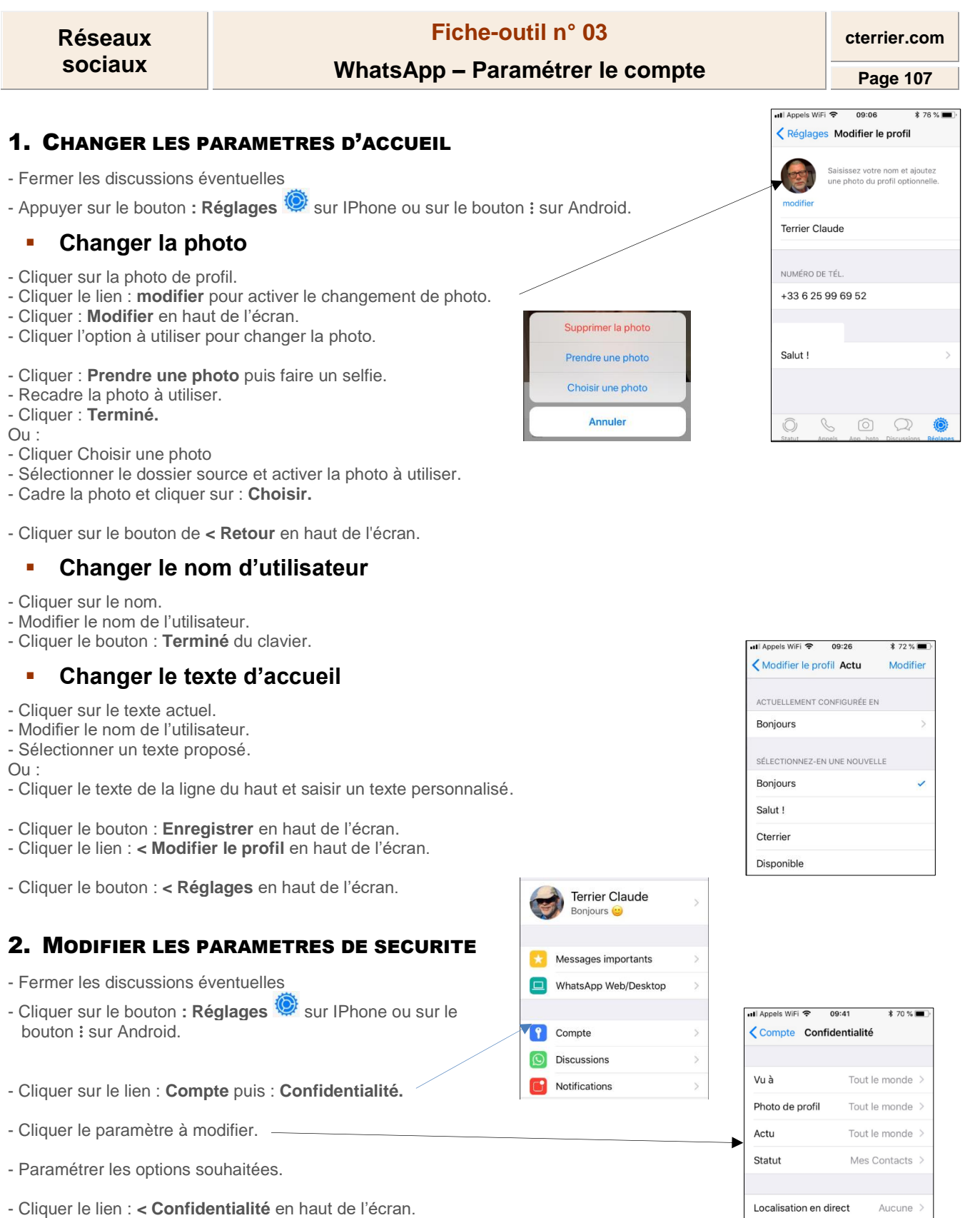

Liste des discussions avec lesquelles vous partagez votre localisation en direct.

S Ó Q

Aucun >

Bloqués

 $(\bigcirc)$ 

Liste des contacts bloqués.

- Cliquer le lien : < Compte en haut de l'écran.
- Appuyer sur le bouton de retour quand vous en avez fini avec cette section.

| Réseaux                                                                                                    | Fiche-o                         | util n° 03                             | cterrier.com                                                                                                    |
|----------------------------------------------------------------------------------------------------|---------------------------------|----------------------------------------|----------------------------------------------------------------------------------------------------|
| sociaux                                                                                                    | WhatsApp – Paramétrer le compte |                                        | Page 108                                                                                                    |
|                                                                                                    |                                 |                                        |                                                                                                    |
| 3. MODIFIER LES P                                                                                                    | ARAMETRES DE DISCUSSION         | Terrier Claude                         |                                                                                                    |
| - Fermer les discussions é                                                                                                    | ventuelles                      |                                        |                                                                                                    |
| - Cliquer sur le bouton : <b>Réglages</b> 🧐 sur IPhone ou : sur                                                                                                    |                                 | Messages importants                    | II Appels WiFi 🗢 09:49 🗱 68 % 🔳                                                                                     |
| Android.                                                                                                    |                                 | WhatsApp Web/Desktop                   | Réglages Discussions                                                                                                |
| - Cliquer sur le lien : Discu                                                                                                    | ussions.                        | Compte >                               | Fond d'écran >                                                                                                    |
|                                                                                                    |                                 | Discussions                            | Formaintern dans la sellier de                                                                                      |
| <b>Notifications</b>                                                                                                    |                                 | Notifications >                        | Enregistrez automatiquement les photos et                                                                           |
|                                                                                                    |                                 |                                        | videos que vous recevez dans la pellicule de<br>votre iPhone.                                                       |
| - Cliquer le paramètre à modifier.                                                                                                    |                                 |                                        | Sauvegarde >                                                                                                    |
| - Paramétrer les options souhaitées.                                                                                                    |                                 |                                        | Archiver toutes les discussions                                                                                     |
| - Cliquer le lien : < <b>Discussion</b> ou : < <b>Retour</b> en haut de l'écran.                                                                                                    |                                 |                                        | Vider toutes discussions                                                                                            |
| - Cliquer le lien : < Réglages en haut de l'écran.                                                                                                    |                                 | Supp. toutes discussions               |                                                                                                    |
|                                                                                                    |                                 |                                        | Statut Appels Apphoto Discussions Réglages                                                                          |
| 4. MODIFIER LES P                                                                                                    | ARAMETRES DE NOTIFICATIO        | Bonjours 🙂                             |                                                                                                    |
|                                                                                                    |                                 |                                        |                                                                                                    |
| - Fermer les discussions éventuelles                                                                                                    |                                 | Messages importants                    | Réglages Notifications                                                                                              |
| - Cliquer sur le bouton : Réglages 🧐 sur IPhone ou : sur                                                                                                    |                                 | WhatsApp web/besktop                   | NOTIFICATIONS DES MESSAGES                                                                                          |
| Android.                                                                                                    |                                 | Compte >                               | Afficher les notifications                                                                                          |
| - Cliquer sur le lien : Notifications.                                                                                                    |                                 | Discussions                            | Son Aucun >                                                                                                    |
| Oliquer le peremètre à modifier                                                                                                    |                                 |                                        | NOTIFICATIONS DU GROUPE                                                                                             |
| - Cliquer le paramètre à modifier.                                                                                                    |                                 |                                        | Afficher les notifications                                                                                          |
| - Paramétrer les options so                                                                                                    | ouhaitées.                      | -                                      |                                                                                                    |
| - Cliquer le lien : <b>&lt; Réglages</b> en haut de l'écran.<br>- Cliquer le lien : <b>&lt; Réglages</b> en haut de l'écran.                                                                                                    |                                 |                                        | Notifications de l'application Bannières, Sons, Vibreur                                                             |
|                                                                                                    |                                 | Terrier Claude                         | Afficher un aperçu                                                                                                  |
| 5. MODIFIER LES P                                                                                                    | ARAMETRES DE STOCKAGE           | Bonjours 🙂                             | Statut Appels Apphoto Discussions Réglages                                                                          |
|                                                                                                    |                                 | Messages importants                    |                                                                                                    |
| - Fermer les discussions é                                                                                                    | ventuelles                      | UkatsApp Web/Desktop                   |                                                                                                    |
| - Cliquer sur le bouton : Re                                                                                                    | églages 🧐 sur IPhone ou : sur   |                                        |                                                                                                    |
| Android.                                                                                                    |                                 | Compte                                 | INII Appels WiFi 중 10:02                                                                                            |
| - Cliquer sur le lien : Utilisation des données et du stockage.                                                                                                    |                                 | Notifications                          | TÉLÉCHARGEMENT AUTOMATIQUE                                                                                          |
|                                                                                                    |                                 | Utilisation des données et du stocka > | Photos Wi-Fi et Cellulaire >                                                                                        |
| <ul> <li>Cliquer le paramètre à modifier.</li> <li>⇒ Cette fenêtre permet de modifier le mode de téléchargement des photos, de la musique,<br/>des vidéos et des documents sur le smartphone (par exemple en connexion Wi-Fi ou en</li> </ul> |                                 |                                        | Audio Wi-Fi >                                                                                                    |
|                                                                                                    |                                 |                                        | Vidéos Wi-Fi >                                                                                                    |
| utilisant les données m                                                                                                    | Réinitialiser les réglages      |                                        |                                                                                                    |
| - Paramétrer les options souhaitées.                                                                                                    |                                 |                                        | Les messages vocaux sont toujours<br>téléchargés automatiquement pour une<br>meilleure expérience de communication. |
| - Cliquer le lien : <b>&lt; Retour</b> en haut de l'écran.<br>- Cliquer le lien : <b>&lt; Réglages</b> en haut de l'écran.                                                                                                    |                                 |                                        | RÉGLAGES D'APPELS                                                                                                   |
|                                                                                                    |                                 |                                        | Utilisation réduite des données                                                                                     |
|                                                                                                    |                                 |                                        | Statut Appels Apphoto Discussions Réglages                                                                          |